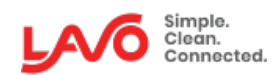

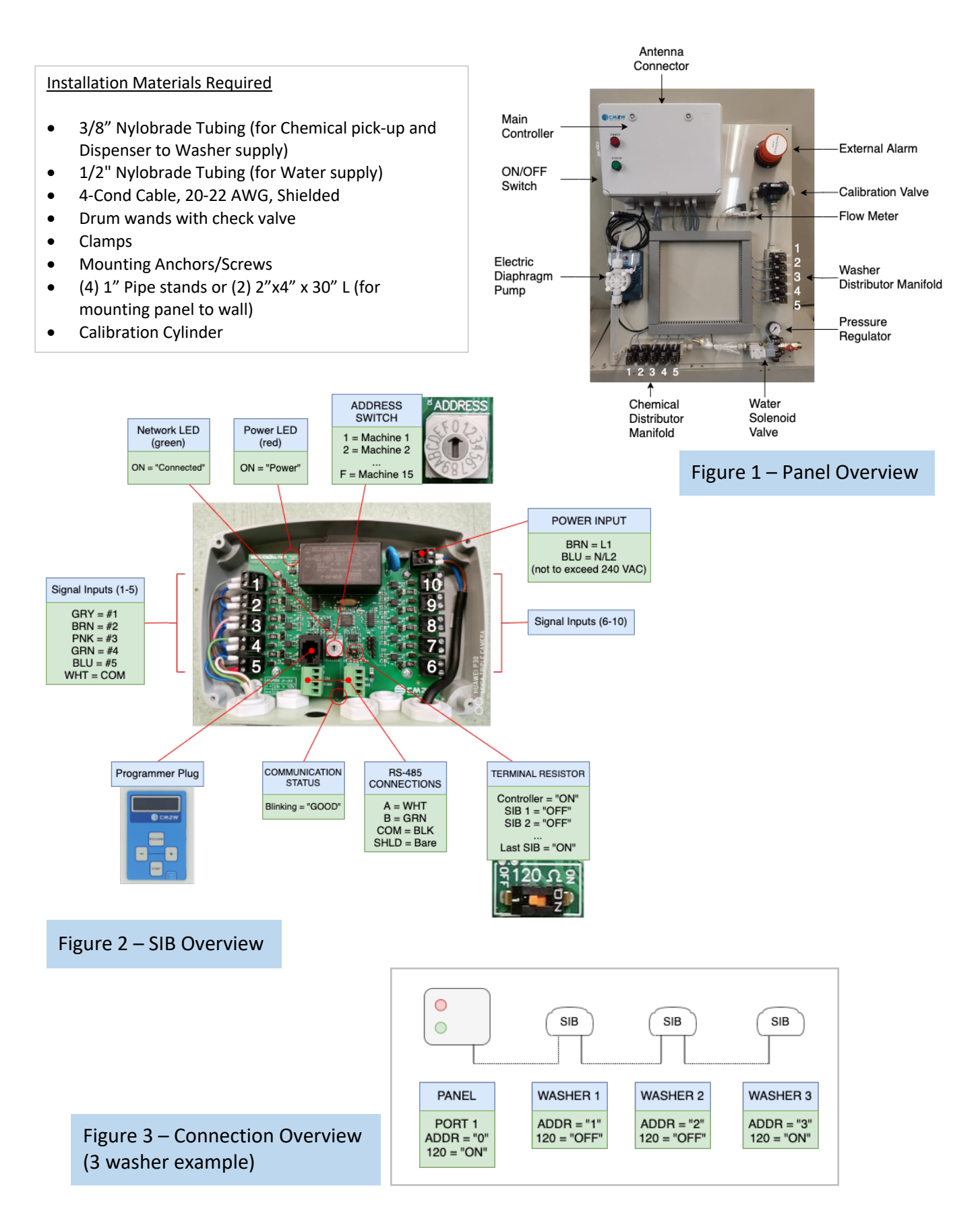

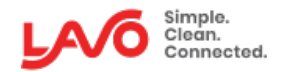

## Multi-Link Pro Quick Start Guide

## **HW Installation Procedure**

| <u>Step</u> | <b>Description</b>                 | <u>Detail</u>                                                                                                    |
|-------------|------------------------------------|----------------------------------------------------------------------------------------------------|
| 1           | Unpack                             | Verify that all interface boxes are present, along with installation materials                                                                 |
| 2           | Mount Panel                        | Spacers between panel and wall are recommended                                                                                                 |
|             |                                    | Ideally the panel is mounted directly above chemical containers                                                                                |
| 3           | Plug and Power                     | Connect antenna                                                                                                    |
|             |                                    | Plug unit into outlet and turn unit ON via switch on the side                                                                                  |
| 4           | Mount Signal Interface Boxes (SIB) | Mount SIB to the back/side of each washer                                                                                                    |
| 5           | Wire SIB Power                     | <ul> <li>(L1, N/L2 – Not to exceed 240 VAC)</li> </ul>                                                                                         |
| 6           | Wire Washer Signals to SIB         | • (GRY = 1, BRN = 2, PNK = 3, GRN = 4, BLU = 5, WHT = Common)                                                                                  |
| 7           | Wire SIB Communications            | • (WHT = A, GRN = B, BLK = COM, BARE = SHLD)                                                                                                   |
|             |                                    | Starting from Port 1 in the Controller, daisy-chain each SIB                                                                                   |
|             |                                    | Turn on 120 Ohm load resistor in the Controller, and in the last SIB                                                                           |
| 8           | Install Water Supply Tubing        | Connect to cold water source (tempered water is recommended)                                                                                   |
| 9           | Install Washer Tubing              | Match machine valve to washer number                                                                                                    |
| 10          | Install Pickup Tubing              | Match chemical to appropriate valve                                                                                                    |
|             |                                    | A check valve in the mating cap or drum wand is required                                                                                       |
| 11          | Turn water ON                      | <ul> <li>Verify no leaks on the inlet fitting and adjust pressure regulator as needed</li> </ul>                                               |
| 12          | Switch Calibration Valve           | Rotate calibration valve handle such that the arrows are pointing to the source,                                                               |
|             |                                    | and the calibration port (<- ^ ->)                                                                                                    |
| 13          | Prime Water                        | Using the Programmer                                                                                                    |
|             |                                    | <ul> <li>Press and hold "Program" button until you see "Priming Group 1 (ready)</li> </ul>                                                     |
|             |                                    | <ul> <li>Use "-" button to select [Water] and press "Start" to begin, "Program" button<br/>to store</li> </ul>                                 |
| 1.4         | Drime Chemicals                    | to stop                                                                                                    |
| 14          | Prime Chemicais                    | <ul> <li>Prime chemicals up to the chemical valve</li> <li>It is recommended to flush (prime) the system with water in between each</li> </ul> |
|             |                                    | chemical                                                                                                    |
| 15          | Calibrate Water                    | Using the Programmer                                                                                                    |
|             |                                    | Requires enabling Keyboard Calibration first!                                                                                                  |
|             |                                    | • System will run for 60 seconds, then prompt the User to enter the amount                                                                     |
|             |                                    | measured in oz                                                                                                    |
| 16          | Calibrate Chemicals                | Prime chemicals up to the chemical valve                                                                                                    |
|             |                                    | • It is required to flush (prime) the system with water in between each chemical                                                               |
| 17          | Switch Calibration Valve           | • Rotate calibration valve handle such that the arrows are pointing to the source,                                                             |
|             |                                    | and the washer valves (<- ^ v)                                                                                                    |

## Software Setup Procedure

| <u>Step</u> | Description                      | Detail                                                                                                    |
|-------------|----------------------------------|----------------------------------------------------------------------------------------------------|
| 1           | Create Facility                  | Edit Facility and enter address                                                                                                    |
| 2           | Load Products                    | • via Products tab -> + Quick Add                                                                                                    |
| 3           | Add Device                       | • via Devices tab -> + Add [Multi-system, Name and S/N (beginning with "W")]                                                                                                    |
| 4           | Add User Access                  | via User Access tab                                                                                                    |
| 5           | Add Subscribers to Notifications | via Subscribers tab                                                                                                    |
| 6           | Check Device Status              | • via Devices tab -> click on device                                                                                                    |
| 7           | Enter Device Settings            | <ul> <li>General</li> <li>Wash extractor -&gt; Enable each washer, enter size, flush amount, and AFS signal</li> <li>Dosing Group -&gt; Shared pump, pump OFF, ach. Flow rate, water flush etc.</li> <li>Pump -&gt; Add chemical product to each Pump via + Add</li> </ul> |
| 8           | Enter Device Programs (Formulas) | <ul> <li>Enter AFS Signal and time, Signal Steps and Chemical amounts for each step</li> <li>Copy formulas and add/remove steps</li> </ul>                                                                                                    |
| 9           | Verify System                    | Run formulas on the machine and verify system dispenses                                                                                                    |